## **Table of Contents**

| Section 1 | Introduction2                     |    |
|-----------|-----------------------------------|----|
|           | 1-1 How To Use This Manual        | 2  |
|           | 1-2 Overview 2                    |    |
| 1-3 Pro   | oduct Specification 3             |    |
|           | 1-4 Board Layout                  | 4  |
| Section 2 | Configuration Guide               | 5  |
|           | 2-1 Memory Configuration          | 5  |
|           | 2-2 Jumper Setting                | 5  |
|           | 2-2-1 CPU Type Selection          | 5  |
|           | 2-2-2 CPU Voltage Selection       | 5  |
|           | 2-2-3 Cache Size/Type Selection   | 6  |
|           | 2-2-4 Other Jumper Setting        | 6  |
|           | 2-3 IR configuration              | 7  |
|           | 2-3-1 Commercial IR               | 7  |
|           | 2-2-2 IRDA IR                     | 7  |
| Section 3 | System Setup8                     |    |
|           | 3-1 System Setup8                 |    |
|           | 3-2 PCI Device Setup              | 9  |
| Section 4 | BIOS Setup 10                     |    |
|           | 4-1 Entering Setup                | 10 |
|           | 4-2 Control Key10                 |    |
|           | 4-3 The Main Manual               | 11 |
|           | 4-4 Standard CMOS Setup           | 13 |
|           | 4-5 BIOS Feature Setup            | 18 |
|           | 4-6 Power Management Setup        | 23 |
|           | 4-7 PCI Configuration Setup       | 28 |
|           | 4-8 Password Setup                | 30 |
|           | 4-9 IDE HDD Auto Detection        | 31 |
|           | 4-10Power-On Boot                 | 32 |
|           | 4-11BIOS Reference - Post Message | 32 |
|           |                                   |    |

# SQ595 Section 1 Introduction

#### 1-1 How To Use This Manual

This manual provides information necessary for Original Equipment Manufacturers (OEMs) to build a PC-AT compatible system using the Pentium PCI motherboard. For the end-users, this manual is a good reference to understand and properly use the motherboard. Section 1 gives an overview of the SQ595 Triton motherboard. Section 2 guides user through configuration and installation. Section 3 provides the information for the system setup procedure. Section 4 provides the Basic Input Output System (BIOS) firmware related information.

#### **1-2 Overview**

The Pentium PCI motherboard is designed by Triton 82371/437/438 chipset which is developed by *intel*. The Triton chipset provides an integrated IDE controller with two enhanced PCI IDE interfaced up to four devices. The SMC FDC37C665IR supports super I/O function and floppy interface up to 2.88MB. The I/O provides two enhanced UART 16C550 fast serial ports, one *IR* port and one parallel port with EPP/ECP capability.

The motherboard supports Write-Back cache, which can be 256KB or 512KB, to provide workstation level computing performance. It can be option to use 256/512K burst SRAM by 160-pin SIMM. A Pentium OverDrive <sup>TM</sup> socket provides access to future performance enhancements, and SIMM sockets support 8MB of system memory up to 128MB DRAM or EDO RAM.

The Triton motherboard supports 75/90/100/120/133/150MHz Pentium CPU. It can be upgrade by P55C/55CT CPU with VRM module support

#### **1-3 Product Specification**

#### CPU

- intel Pentium 75/90/100/120/133/150 MHz processors
- intel Pentium P55C/P55CT processor

#### System Chipset

• High performance intel Triton SB82371/82437/82438 chipset

#### Memory/Cache

- High performance direct mapped cache controller with write-back scheme
- 256KB SRAM on board and option to 512KB SRAMs
- 256KB PIPELINE BURST/BURST/ASYNC SRAM SIMM module and option to 512KB.
- Support 72-pin Fast Page and EDO DRAM SIMM.
- Support four 72-pin memory sockets up to 128MB on board by using 1MB, 2MB, 4MB and 8MB x 32/36 parity or non-parity SIMM modules.
  4MB 1MBx32/36 8MB 2MBx32/36 16MB 4MBx32/36 32MB 8MBx32/36
- Support FLASH EPROM (optional) for Windows 95 Plug & Play

#### **Expansion Bus**

• Four PCI slots and four ISA slots

#### **I/O Devices**

- Two PCI enhanced IDE interface for four devices
- 1.2/1.44/2.88MB Floppy
- Two faster serial ports
- One IR port option with COM 2
- One parallel port with EPP/ECP capability
- One AT keyboard connector and PS/2 mouse connector
- One PS/2 mouse header

#### Software Compatibility

• Compatible with UNIX, NOVELL, WINDOWS 3.X, WINDOWS 95, WINDOW NT, OS/2, and DOS etc.

#### BIOS

• AWARD BIOS - Flash EPROM Option

## 1-4 Board Layout

## Section 2 Configuration Guide

### 2-1 Memory Configuration

The Triton motherboard supports standard Fast Page DRAM or EDO DRAM improve the DRAM read performance. The motherboard provides four 72-pin SIMM sockets. It can be 1MBx32/36(4MB), 2MBx32/36(8MB), 4MBx32/36(16MB), 8MBx32/36(32MB). The memory requires 70ns for fast Page DRAM and 60ns for EDO DRAM. The SQ595 must use 2 pieces SIMM module which can be setup on "SIMM 1 & SIMM 2" or "SIMM 3 & SIMM 4".

### 2-2 Jumper Settings

There are several jumper blocks that are used to configure the mainboard.

#### **2-2-1 CPU TYPE SELECTION**

| CPU Speed | Clock Speed | JP1   | JP2   | JP4   | JP5   | JP6   |
|-----------|-------------|-------|-------|-------|-------|-------|
| 75MHz     | 50MHz       | Open  | Open  | Close | Open  | Open  |
| 90MHz     | 60MHz       | Open  | Open  | Open  | Open  | Close |
| 100MHz    | 66MHz       | Open  | Open  | Open  | Close | Open  |
| 120MHz    | 60MHz       | Close | Open  | Open  | Open  | Close |
| 133MHz    | 66MHz       | Close | Open  | Open  | Close | Open  |
| 150MHz    | 60MHz       | Open  | Close | Close | Open  | Open  |
| 166MHz    | 66MHz       | Close | Close | Open  | Close | Open  |
| 200MHz    | 66MHz       | Open  | Close | Open  | Close | Open  |

(DEFAULT)

#### **2-2-2 CPU VOLTAGE SELECTION**

| JP3 | 1-2 | 3.52V  |
|-----|-----|--------|
|     | 2-3 | 3.385V |

## <u>SQ</u>595

### 2-2-3 CACHE SIZE/TYPE

| Cache Size/Type | JP7 | JP8   | JP9   | JP10  | JP11  |
|-----------------|-----|-------|-------|-------|-------|
| 256K/Async      | 1-2 | Open  | Close | Close | Open  |
| 512K/Async      | 2-3 | Open  | Close | Open  | Close |
| 256K/Burst      | 1-2 | Close | Open  | Close | Open  |
| 256K/PIPE Burst | 1-2 | Open  | Open  | Close | Open  |
| 512K/Burst      | 1-2 | Close | Open  | Open  | Close |
| 512K/PIPE Burst | 1-2 | Open  | Open  | Open  | Close |

Note: 1. The jumper is default as 256K/Async.2. If you want to use the BURST CACHE module, please remove the Async SRAM from the mainboard.

### 2-2-4 OTHER JUMPER SETTING

| JP13      | 1-2   | SYSCLK=1/3 PCI CLK (25M/3=8.3MHz) |           |
|-----------|-------|-----------------------------------|-----------|
|           | 2-3   | SYSCLK=1/4 PCI CLK (33M/4=8.3MHz) | (DEFAULT) |
| JP14      | Open  | Normal ROM                        |           |
|           | Close | Flash ROM                         |           |
| J4        | Open  | Normal                            | (DEFAULT) |
|           | Close | Clear CMOS                        |           |
| VGA/MONO  | Open  | Color Monitor                     | (DEFAULT) |
|           | Close | Mono Monitor                      |           |
|           |       |                                   |           |
| COM1      |       | COM 1 Connector                   |           |
| COM2      |       | COM 2 Connector                   |           |
| PRN       |       | Printer Port Connector            |           |
| IDE 0     |       | IDE 0 Connector - Primary         |           |
| IDE 1     |       | IDE 1 Connector - Secondary       |           |
| FDD       |       | Floppy Connector                  |           |
| SPEAKER   |       | Speaker Connector                 |           |
| HDD LED   |       | HDD LED Connector                 |           |
| KEY LOCK  |       | Key Lock Connector                |           |
| GREEN LEI | )     | Green LED Connector               |           |
|           |       |                                   |           |

| PS/2 Mouse Connector           |
|--------------------------------|
| Key Board Connector            |
| Power Connector                |
| Reset Button Connector         |
| Suspend Green Button Connector |
| IR Remort Connector            |
| IRDA Connector                 |
|                                |

#### **2-3 IR CONFIGURATION**

The SQ595 Triton mainboard offer the special function - IR. The AT case must reserve the IR module space if you want to use the IR function. The IR connector link with COM2 connector. So you can option one of them. The IR main functions are shown as following.

#### 2-3-1 COMMERCIAL IR

The module should be setup on the "IR REMORT" connector. It can operate the commerical IR products. For example : Computer TV tuner etc.

#### 2-3-2 IRDA IR

The module should be setup on the "IRDA" connector. The function is transfer data from one system to another system (it could be Laser Printer). The efficient distance is 100 mm. The transfer rate is 14400 Byte/Sec.

## Section 3 System Setup

This section provides the information for the system setup procedure and also briefs the setup procedures for system BIOS.

#### **3-1 SYSTEM SETUP**

The system BIOS supports an internal ROM-based system setup utility. When the first time you power up the system, the system CMOS memory contains incorrect configuration information and the BIOS prompts you to get into the SETUP utility. The system requires correct configuration information stored in the CMOS memory. The SETUP utility will guide you to properly configure the system in a simple and straightforward way. A typical setup procedure is as follows:

1. Properly install the system.

- A basic system should include at least
- the SQ595 motherboard with CPU and cooler installed
- a standard AT case with power supply
- an AT compatible keyboard
- the floppy driver and hard disk
- the monitor and VGA card
- minimum two SIMM with total 8MB memory
- 2. Turn the system power on.

3. The system BIOS will run Power-On-Self-Test(POST). When the test is completed, the system prompts you to go through the system SETUP utility. You can ignore the prompt if system setup has been configured correctly.

- 4. Follow the on-screen instructions provided by the SETUP utility to
  - Set Date and Time
  - Select correct floppy disk type and number
  - Select correct hard disk type and number
  - Set the advanced features if necessary
- 5. Exit the SETUP utility when done
- 6. System starts to reboot.

7. The system should have correct configuration information by now and should have no problem booting up the operating system from floppy or hard disk. If not, check the peripheral types, memory size and connections and go through the SETUP utility again.

## 3-2 PCI Device Setup

PCI device setup allows user to allocate IRQs and specify IRQ's sensitivity for PCI and ISA devices. Follow the on-screen setup instructions and refer to the manual provided with the PCI device for proper installation.

## **SECTION 4 BIOS SETUP**

#### 4-1 Entering Setup

Power on the computer and press <Del> immediately will allow you to enter Setup. The other way to enter Setup is to power on the computer, when the below message appears briefly at the bottom of the screen during the POST (Power On Self Test), press <Del> key or simultaneously press <Ctrl>, <Alt>, and <Esc> Keys.

## TO ENTER SETUP BEFORE BOOT PRESS <CTRL-ALT-ESC> OR <DEL> KEY

If the message disappears before you respond and you still wish to enter Setup, restart the system to try again by turning it OFF then ON or pressing the "RESET" button on the system case. You may also restart by simultaneously pressing <Ctrl>, <Alt>, and <Delete> keys. If you do not press the keys at the correct time and the system does not boot, an error message will be displayed and you will again be asked to,

PRESS <F1> TO CONTINUE, <CTRL-ALT-ESC> OR <DEL> TO ENTER SETUP

| Up arrow       | Move to previous item                                    |
|----------------|----------------------------------------------------------|
| Down arrow     | Move to next item                                        |
| Left arrow     | Move to the item in the left hand                        |
| Right arrow    | Move to the item in the right hand                       |
| Esc key        | Main Menu Quit and not save changes into CMOS            |
|                | Status Page Setup Menu and Option Page Setup Menu        |
|                | - Exit current page and return to Main Menu              |
| PgUp / "+" key | Increase the numeric value or make changes               |
| PgDn / "–" key | Decrease the numeric value or make changes               |
| F1 key         | General help, only for Status Page Setup Menu and Option |
|                | Page Setup Menu                                          |
| (Shift)F2 key  | Change color from total 16 colors. F2 to select color    |
|                | forward, (Shift) F2 to select color backward             |
| F3 key         | Reserved                                                 |
| F4 key         | Reserved                                                 |
| F5 key         | Restore the previous CMOS value from CMOS, only for      |
|                | Option Page Setup Menu                                   |

#### **4-2** Control Key

| F6 key  | Load the default CMOS value from BIOS default table, only |
|---------|-----------------------------------------------------------|
|         | for Option Page Setup Menu                                |
| F7 key  | Load the Setup default, only for Option Page Setup Menu   |
| F8 key  | Reserved                                                  |
| F9 key  | Reserved                                                  |
| F10 key | Save all the CMOS changes, only for Main Menu             |

### 4-3 The Main Manual

Once you enter Award BIOS CMOS Setup Utility, the Main Menu (Figure 1) will appear on the screen. The Main Menu allows you to select from ten setup functions and two exit choices. Use arrow keys to select among the items and press <Enter> to accept or enter the sub-menu.

#### ROM PCI/ISA BIOS (2A4IBG33) CMOS SETUP UTILITY AWARD SOFTWARE, INC.

| STANDARD CMOS SETUP     | PASSWORD SETTING                                                  |
|-------------------------|-------------------------------------------------------------------|
| BIOS FEATURES SETUP     | IDE HDD AUTO DETECTION                                            |
| CHIPSET FEATURES SETUP  | SAVE & EXIT SETUP                                                 |
| POWER MANAGEMENT SETUP  | EXIT WITHOUT SAVING                                               |
| PCI CONFIGURATION SETUP |                                                                   |
| LOAD SETUP DEFAULTS     |                                                                   |
| Esc · Ouit              | $\uparrow \downarrow \rightarrow \leftarrow : \text{Select Item}$ |
| F10 : Save & Exit Setup | (Shift) F2 : Change Color                                         |
| Time, Date,             | Hard Disk Type                                                    |

Figure 1: Main Menual

#### Standard CMOS setup

This setup page includes all the items in a standard compatible BIOS. See Page 13 to Page 17 for details.

#### **BIOS** features setup

This setup page includes all the items of Award special enhanced features. See Page 18 to Page 23 for details.

#### **Power Management setup**

This category determines how much power consumption for system after selecting below items. Default value is Disable. See Page 23 to Page 28 for details.

#### **PCI Configuration setup**

This category specifies the bale (in units of PCI bus clocks) of the latency timer for this PCI bus master and the IRQ level for PCI device. See Page 28 to Page 30 for details.

#### Load setup defaults

Chipset default indicates the values required by the system for the maximum performance. The OEM manufacturer may change to default through MODBIN before the binary image burn into the ROM.

#### **Password setting**

Change, set, or disable password. It allows you to limit access to the system and Setup, or just to Setup. See Page 30 for details.

#### **IDE HDD auto detection**

Automatically configure hard disk parameters. See Page 31 to Page 32 `1 for details.

## Save & exit setup

Save CMOS value changes to CMOS and exit setup.

#### Exit without save

Abandon all CMOS value changes and exit setup.

<u>S</u>Q595

## 4-4 Standard CMOS Setup

The items in Standard CMOS Setup Menu divide into 10 categories. Each category includes no, one or more than one setup item. Use the arrow keys to highlight the item and then use the  $\langle PgUp \rangle$  or  $\langle PgDn \rangle$  keys to select the value you want in each item.

ROM ISA BIOS (2A5IA000) STANDARD CMOS SETUP AWARD SOFTWARE, INC.

| Date (mm:<br>Time(hh:m                                                                                                    | dd:y<br>m:s | y) : Fri, Apr 7 19<br>s) : 00:00:00                                                                                   | 95               |                  |                       |                      |                   |                |
|----------------------------------------------------------------------------------------------------|-------------|----------------------------------------------------------------------------------------------------|------------------|------------------|-----------------------|----------------------|-------------------|----------------|
| Drive C<br>Drive D                                                                                                    | :           | User (105MB)<br>None( 0MB)                                                                                            | CYLS<br>755<br>0 | HEADS<br>16<br>0 | PRECOMP<br>65535<br>0 | LANDZONE<br>754<br>0 | SECTOR<br>17<br>0 | MODE<br>Normal |
| Drive A<br>Drive B<br>Video<br>Halt On                                                                                         | ::          | 1.2M , 5.25in.Base Memory : 640KNoneExtended Memory : 3328KEGA / VGAOther Memory : 128KAll ErrorsTotal Memory : 4096K |                  |                  |                       |                      |                   |                |
| ESC : Quit $\uparrow \downarrow \rightarrow \leftarrow$ : Select ItemPU / PD / + / - : ModifyF1: Help(Shift) F2 : Change Color |             |                                                                                                    |                  |                  |                       |                      |                   |                |

Figure 2 Standard CMOS Setup Menu (Support 2HD)

ROM PCI/ISA BIOS (2A5IA000)

## <u>S</u>Q595

#### STANDARD CMOS SETUP AWARD SOFTWARE, INC.

| Date (mm:dd:yy) : Fri, Apr 7 1995                                     |      |      |      |         |                     |                         |        |      |  |
|-----------------------------------------------------------------------|------|------|------|---------|---------------------|-------------------------|--------|------|--|
| Time(hh:mm:ss) : 00:00:00                                             |      |      |      |         |                     |                         |        |      |  |
|                                                                       |      |      |      |         |                     |                         |        |      |  |
| HARD DISKS                                                            | TYPE | SIZE | CYLS | HEAD    | PRECOMP             | LANDE                   | SECTOR | MODE |  |
| Primary Master :                                                      | None | 0    | 0    | 0       | 0                   | 0                       | 0      | 0    |  |
| Primary Slave :                                                       | None | 0    | 0    | 0       | 0                   | 0                       | 0      | 0    |  |
| Secondary Master :                                                    | None | 0    | 0    | 0       | 0                   | 0                       | 0      | 0    |  |
| Secondary Slave :                                                     | None | 0    | 0    | 0       | 0                   | 0                       | 0      | 0    |  |
|                                                                       |      |      |      |         |                     |                         |        |      |  |
| Drive A : 1.2M , 5.25in.                                              |      |      |      |         | Base Memory : 640K  |                         |        |      |  |
| Drive B : None                                                        |      |      |      |         | E                   | Extended Memory : 3328K |        |      |  |
| Video : EGA / VGA                                                     |      |      |      |         | Other Memory : 128K |                         |        |      |  |
|                                                                       |      |      |      |         |                     |                         |        |      |  |
| Halt On : All Errors   Total Memory : 4096K                           |      |      |      |         |                     |                         |        |      |  |
|                                                                       |      |      |      |         |                     |                         |        |      |  |
| ESC : Quit $\uparrow \downarrow \rightarrow \leftarrow$ : Select Item |      |      |      | PU / PI | O / + / - : Mc      | odify                   |        |      |  |
| F1 : Help (Shift) F2 : Change Color                                   |      |      |      |         |                     |                         |        |      |  |

Figure 3 Standard CMOS Setup Menu (Support Enhanced IDE)

#### Date

The date format is  $\langle day \rangle$ ,  $\langle date \rangle \langle month \rangle \langle year \rangle$ . Press  $\langle F3 \rangle$  to show the calendar.

| day   | The day of week, from Sun to Sat, determined by the BIOS, is read only |
|-------|------------------------------------------------------------------------|
| date  | The date, from 1 to 31 (or the maximum allowed in the month), can key  |
|       | in the numerical / function key                                        |
| month | The month, Jan through Dec                                             |
| year  | The year, depend on the year of BIOS                                   |

#### Time

The time format is <hour> <minute> <second>. Which accepts both function keys or numerical key. The time calculated which base on the 24-hour military-time clock. For example, 1 p.m. Is 13:00:00.

**Drive C type/Drive D type** 

The categories identify the types of hard disk drive C or drive D that has been installed in the computer. There are 45 predefined types and 2 user definable types are for Normal BIOS.. Type 1 to Type 45 are predefined. Type User is user-definable.

#### Primary Master/Primary Slave/Secondary Master/Secondary Slave

The categories identify the types of 2 channels that have been installed in the computer. There are 45 predefined types and 4 user definable types are for Enhanced IDE BIOS. Type 1 to Type 45 are predefined. Type User is user-definable.

Press PgUp/<+> or PgDn/<-> to select a numbered hard disk type or type the number and press <Enter>. Note that the specifications of your drive must match with the drive table. The hard disk will not work properly if you enter improper information for this category. If your hard disk drive type does not match or list, you can use Type User to define your own drive type manually.

If you select Type User, related information is asked to be entered to the following items. Enter the information directly from the keyboard and press <Enter>. This information should provide in the documentation from your hard disk vendor or the system manufacturer.

If the controller of HDD interface is ESDI, the selection shall be "Type 1". If the controller of HDD interface is SCSI, the selection shall be "None". If the controller of HDD interface is CD-ROM, the selection shall be "None".

| CYLS.    | number of cylinders |
|----------|---------------------|
| HEADS    | number of heads     |
| PRECOMP  | write precom        |
| LANDZONE | landing zone        |
| SECTORS  | number of sectors   |
| MODE     | HDD access mode     |

If a hard disk has not been installed select NONE and press <Enter>.

**Drive A type/Drive B type** 

The category identifies the types of floppy disk drive A or drive B that have been installed in the computer.

| None          | No floppy drive installed                                    |
|---------------|--------------------------------------------------------------|
| 360K, 5.25 in | 5-1/4 inch PC-type standard drive; 360 kilobyte capacity     |
| 1.2M, 5.25 in | 5-1/4 inch AT-type high-density drive; 1.2 megabyte capacity |
| 720K, 3.5 in  | 3-1/2 inch double-sided drive; 720 kilobyte capacity         |
| 1.44M, 3.5 in | 3-1/2 inch double-sided drive; 1.44 megabyte capacity        |
| 2.88M, 3.5 in | 3-1/2 inch double-sided drive; 2.88 megabyte capacity        |

#### Video

The category selects the type of adapter used for the primary system monitor that must match your video display card and monitor. Although secondary monitors supported, you do not have to select the type in Setup.

You have two ways to boot up the system:

- 1. When VGA as primary and monochrome as secondary, the selection of the video type is "VGA Mode".
- 2. When monochrome as primary and VGA as secondary, the selection of the video type is "Monochrome Mode".

| EGA/VGA | Enhanced Graphics Adapter/Video Graphics Array. For EGA, VGA, SEGA, or PGA monitor adapters. |
|---------|----------------------------------------------------------------------------------------------|
| CGA 40  | Color Graphics Adapter, power up in 40 column mode                                           |
| CGA 80  | Color Graphics Adapter, power up in 80 column mode                                           |
| MONO    | Monochrome adapter, includes high resolution monochrome adapters                             |

#### **Error halt**

The category determines whether the computer will stop if an error is detected during power up.

| No errors         | Whenever the BIOS detects a non-fatal error the system will      |  |
|-------------------|------------------------------------------------------------------|--|
|                   | stop and you will prompt.                                        |  |
| All errors        | The system boot will not stop for any error that may detect.     |  |
| All, But Keyboard | The system boot will not stop for a keyboard error; it will      |  |
|                   | stop for all other errors.                                       |  |
| All, But Diskette | The system boot will not stop for a disk error; it will stop for |  |
|                   | all other errors.                                                |  |

| All, But Disk/Key | The system boot will not stop for a keyboard or disk error; it |
|-------------------|----------------------------------------------------------------|
|                   | will stop for all other errors.                                |

#### Memory

The category is display-only which is determined by POST (Power On Self Test) of the BIOS.

**Base Memory** The POST of the BIOS will determine the amount of base (or conventional) memory installed in the system. The value of the base memory is typically 512K for systems with 512K memory installed on the motherboard, or 640K for systems with 640K or more memory installed on the motherboard.

*Extended Memory* The BIOS determines how much extended memory is present during the POST. This is the amount of memory located above 1MB in the CPU's memory address map.

*Other Memory* This refers to the memory located in the 640K to 1024K address space. This is memory that can be used for different applications. DOS uses this area to load device drivers to keep as much base memory free for application programs. Most use for this area is Shadow RAM.

*Total Memory* System total memory is the sum of basic memory, extended memory, and other memory.

## <u>S</u>Q595

## 4-5 BIOS Feature Setup

| Virus Warning              | • Disabled | Video BIOS Shadow                                                                                                   | Enabled                                                                              |
|----------------------------|------------|----------------------------------------------------------------------------------------------------|--------------------------------------------------------------------------------------|
| CPU Internal Cache         | : Enabled  | C8000-CFFFF Shadow :                                                                                                | Disabled                                                                             |
| External Cache             | : Enabled  | D0000-D7FFF Shadow :                                                                                                | Disabled                                                                             |
| Quick Power On Self Test   | : Disabled | D8000-DFFFF Shadow :                                                                                                | Disabled                                                                             |
| Boot Sequence              | : A,C      |                                                                                                    |                                                                                      |
| Swap Floppy Drive          | : Disabled |                                                                                                    |                                                                                      |
| Boot Up Floppy Seek        | : Enabled  |                                                                                                    |                                                                                      |
| Boot Up NumLock Status     | : On       |                                                                                                    |                                                                                      |
| Gate A20 Option            | : Fast     |                                                                                                    |                                                                                      |
| Typematic Rate Setting     | : Disabled |                                                                                                    |                                                                                      |
| Typematic Rate (Chars/Sec) | : 6        |                                                                                                    |                                                                                      |
| Typematic Delay (Msec)     | : 250      |                                                                                                    |                                                                                      |
| Security Option            | : Setup    |                                                                                                    |                                                                                      |
|                            |            | ESC · Ouit                                                                                                    | $\uparrow \downarrow \rightarrow \leftarrow$ : Select                                |
|                            |            | Item                                                                                                    |                                                                                      |
|                            |            | F1 · Help                                                                                                    | PU/PD/+/- ·                                                                          |
|                            |            | Modify                                                                                                    |                                                                                      |
|                            |            | F5 : Old Values                                                                                                    | (Shift) F2 : Color                                                                   |
|                            |            | F6 : Load BIOS Defaults                                                                                             |                                                                                      |
|                            |            | F7 : Load Setup Defaults                                                                                            |                                                                                      |
| Security Option            | : Setup    | ESC : Quit<br>Item<br>F1 : Help<br>Modify<br>F5 : Old Values<br>F6 : Load BIOS Defaults<br>F7 : Load Setup Defaults | $\uparrow \downarrow \rightarrow \leftarrow: Select$ $PU/PD/+/-:$ (Shift) F2 : Color |

#### ROM PCI/ISA BIOS (2A4IBG33) BIOS FEATURES SETUP AWARD SOFTWARE, INC.

#### Virus Warning

This category flashes on the screen. During and after the system boots up, any attempt to write to the boot sector or partition table of the hard disk drive will halt the system and the following error message will appear, in the mean time, you can run an anti-virus program to locate the problem.

! WARNING ! Disk boot sector is to be modified Type "Y" to accept write or "N" to abort write Award Software, Inc.

| Enabled  | Activates automatically when the system boots up causing a |
|----------|------------------------------------------------------------|
|          | warning message to appear when anything attempts to access |
|          | the boot sector or hard disk partition table.              |
| Disabled | No warning message to appear when anything attempts to     |
|          | access the boot sector or hard disk partition table.       |

Note: This function is available only for DOS and other OSes that do not trap INT13.

#### **CPU Internal Cache/External Cache**

These two categories speed up memory access. However, it depends on CPU/chipset design. The default value is Enable. If your CPU without Internal Cache then this item "CPU Internal Cache" will not be show.

| Enabled  | Enable cache  |
|----------|---------------|
| Disabled | Disable cache |

#### **Quick Power On Self Test**

These category speeds up Power On Self Test (POST) after you power on the computer. If it set to Enable, BIOS will shorten or skip some check items during POST.

| Enabled  | Enable quick POST |
|----------|-------------------|
| Disabled | Normal POST       |

#### **Boot Sequence**

This category determines which drive computer searches first for the disk Operating System (i.e., DOS). Default value is A,C.

| C,A | System will first search for hard disk drive then floppy disk drive. |
|-----|----------------------------------------------------------------------|
| A,C | System will first search for floppy disk drive then hard disk drive. |

Note: This function is only available for IDE type For SCSI type is always boot from A.

## <u>SQ</u>595

#### **Boot Up Floppy Seek**

During POST, BIOS will determine if the floppy disk drive installed is 40 or 80 tracks. 360K type is 40 tracks while 760K, 1.2M and 1.44M are all 80 tracks.

| Enabled  | BIOS searches for floppy disk drive to determine if it is 40 or 80        |
|----------|---------------------------------------------------------------------------|
|          | tracks. Note that BIOS can not tell from 720K, 1.2M or 1.44M drive        |
|          | type as they are all 80 tracks.                                           |
| Disabled | BIOS will not search for the type of floppy disk drive by track number.   |
|          | Note that there will not be any warning message if the drive installed is |
|          | 360K.                                                                     |

#### Boot Up NumLock Status

The default value is On.

| On  | Keypad is number keys |
|-----|-----------------------|
| Off | Keypad is arrow keys  |

#### IDE HDD Block Mode

| Enabled  | Enable IDE HDD Block Mode. The BIOS will detect the |  |  |
|----------|-----------------------------------------------------|--|--|
|          | block size of the HDD and send block command        |  |  |
|          | automatically.                                      |  |  |
| Disabled | Disable IDE HDD Block Mode                          |  |  |

#### Gate A20 Option

| Normal | The A20 signal is controlled by keyboard controller or chipset hardware.            |  |
|--------|-------------------------------------------------------------------------------------|--|
| Fast   | Default : Fast. The A20 signal is controlled by Port 92 or chipset specific method. |  |

## **Memory Parity Check**

| Enabled  | Normal memory parity check. System DRAM is no parity bit then the system will display "RAM parity error".      |  |
|----------|----------------------------------------------------------------------------------------------------|--|
| Disabled | Ignore memory parity check even the DRAM has no parity<br>bit. The system will not display "RAM parity error". |  |

## <u>SQ</u>595

#### **Typematic Rate Setting**

This determines the typematic rate.

| Enabled  | Enable typematic rate and typematic delay programming                                                                  |  |
|----------|----------------------------------------------------------------------------------------------------|--|
| Disabled | Disable typematic rate and typematic delay programming.<br>The system BIOS will use default value of these 2 items and |  |
|          | the default is controlled by keyboard.                                                                                 |  |

#### **Typematic Rate (Chars/Sec)**

| 6  | 6 characters per second  |
|----|--------------------------|
| 8  | 8 characters per second  |
| 10 | 10 characters per second |
| 12 | 12 characters per second |
| 15 | 15 characters per second |
| 20 | 20 characters per second |
| 24 | 24 characters per second |
| 30 | 30 characters per second |

#### **Typematic Delay (Msec)**

When holding a key, the time between the first and second character displayed.

| 250  | 250 msec  |
|------|-----------|
| 500  | 500 msec  |
| 750  | 750 msec  |
| 1000 | 1000 msec |

#### **Security Option**

This category allows you to limit access to the system and Setup, or just to Setup.

| System | The system will not boot and access. Setup will deny if the correct |  |  |
|--------|---------------------------------------------------------------------|--|--|
|        | password does not enter at the prompt.                              |  |  |
| Setup  | The system will boot, but access to Setup will deny if the correct  |  |  |
|        | password does not enter at the prompt.                              |  |  |

Note: To disable security, select PASSWORD SETTING at Main Menu and then you will be asked to enter password. Do not type anything and just press <Enter>, it will

disable security. Once the securities disable, the system will boot and you can enter Setup freely.

#### System BIOS Shadow

It determines whether system BIOS copies to RAM or the system BIOS is always shadow to support LBA HDD.

| Enabled  | System shadow is enabled  |  |
|----------|---------------------------|--|
| Disabled | System shadow is disabled |  |

#### Video BIOS Shadow

It determines whether video BIOS will copy to RAM, however, it is optional from chipset design. Video Shadow will increase the video speed.

| Enabled  | Video shadow is enabled  |  |
|----------|--------------------------|--|
| Disabled | Video shadow is disabled |  |

#### C8000 - CFFFF Shadow/E8000 - EFFFF Shadow

These categories determine whether optional ROM will copy to RAM by 16K byte or 32K byte per/unit and the size depends on chipset.

| Enabled  | Optional shadow is enabled  |  |
|----------|-----------------------------|--|
| Disabled | Optional shadow is disabled |  |

Note: 1. For C8000-DFFFF option-ROM on PCI BIOS, BIOS will automatically Enable the shadow RAM. User does not have to select the item.

 IDE second channel control: Enable: enable secondary IDE port and BIOS will assign IRQ15 for this port Disable: Disable secondary IDE port and IRQ15 is available for other device The item is optional only for PCI BIOS.

3. Some of the sound cards have an onboard CD-ROM controller that uses IDE Secondary Port. In order to avoid PCI IDE conflict, the IDE secondary channel control has to select "disable" then CD-ROM can work.

## <u>SQ</u>595

## 4-6 Power Management Setup

The Power management setup will appear on your screen like this:

| ROM PCI/ISA BIOS (2A4IBG33)<br>POWER MANAGEMENT SETUP<br>AWARD SOFTWARE, INC. |                                                                      |  |  |
|-------------------------------------------------------------------------------|----------------------------------------------------------------------|--|--|
| Power Management : Max Saving                                                 | IRQ4 (COM 1) : Enable                                                |  |  |
| PM Control by APM : Yes                                                       | IRQ5 (LPT 2) : Enable                                                |  |  |
| Video Off Option : Susp, Stby -> Off                                          | IRQ6 (Floppy Disk) : Enable                                          |  |  |
| .Video Off Method : V/H SYNC + Blank                                          | IRQ7 (LPT 1) : Enable                                                |  |  |
| Suspend Switch : Enable                                                       | IRQ8 (RTC Alarm) : Disable                                           |  |  |
|                                                                               | IRQ9 (IRQ2 Redir) : Enable                                           |  |  |
| ** PM Timers **                                                               | IRQ10 (Reserved) : Enable                                            |  |  |
| HDD Off After : Disable                                                       | IRQ11 (Reserved) : Enable                                            |  |  |
| Doze Mode : 10 Sec                                                            | IRQ12 (PS/2 Mouse) : Enable                                          |  |  |
| Standby Mode : 10 Sec                                                         | IRQ13 (Coprocessor) : Enable                                         |  |  |
| Suspend Mode : 10 Sec                                                         | IRQ14 (Hard Disk) : Enable                                           |  |  |
|                                                                               | IRQ15 (Reserved) : Enable                                            |  |  |
| ** PM Events **                                                               |                                                                      |  |  |
| PCI Master Activity : Enable                                                  |                                                                      |  |  |
| COM Ports Activity : Enable                                                   |                                                                      |  |  |
| LPT Ports Activity : Enable                                                   | ESC: Quit $\uparrow \downarrow \rightarrow \leftarrow$ : Select Item |  |  |
| HDD Ports Activity : Enable                                                   | F1 : Help PU / PD / + / - : Modify                                   |  |  |
| DMA Ports Activit : Enable                                                    | F5 : Old Values (Shift)F2 : Color                                    |  |  |
| VGA Activity : Disable                                                        | F6 : Load BIOS Defaults                                              |  |  |
| IRQ3 (COM 2) : Enable                                                         | F7 : Load Setup Defaults                                             |  |  |

#### **Power Management**

This category determines how much power consumption for system after selecting below items. Default value is Disable. The following pages tell you the options of each item & describe the meanings of each options.

| Item                | Options        | Descriptions                                                                  |
|---------------------|----------------|-------------------------------------------------------------------------------|
| A. Power Management | 1. Disable     | Global Power Management will be<br>disabled                                   |
|                     | 2. User Define | Users can configure their own power management                                |
|                     | 3. Min Saving  | Pre-defined timer values are used such that all timers are in their MAX value |
|                     | 4. Max Saving  | Pre-defined timer values are used such that all timers MIN value              |

| Item                 | Options        | Descriptions                            |
|----------------------|----------------|-----------------------------------------|
| B. PM Control by APM | 1. No          | System BIOS will ignore APM when        |
|                      |                | power managing the system               |
|                      | 2. Yes         | System BIOS will wait for APM's         |
|                      |                | prompt before it enter any PM mode e.g. |
|                      |                | DOZE, STANDBY or SUSPEND                |
|                      |                | Note: If APM is installed, & there is   |
|                      |                | a task running, even the timer is       |
|                      |                | time out, the APM will not              |
|                      |                | prompt the BIOS to put the              |
|                      |                | system into any power saving            |
|                      |                | mode!                                   |
|                      |                | Note: – If APM is not installed, this   |
|                      |                | option has no effect                    |
| C. Video Off Option  | 1. Always On   | System BIOS will never turn off the     |
|                      |                | screen                                  |
|                      | 2. Suspend     | Screen off when system is in SUSPEND    |
|                      | -> Off         | mode                                    |
|                      | 3. Susp, Stby  | Screen off when system is in STANDBY    |
|                      | -> Off         | or SUSPEND mode                         |
|                      | 4. All Modes   | Screen off when system is in DOZE,      |
|                      | -> Off         | STANDBY or SUSPEND mode                 |
|                      |                | Note: The M/B markers                   |
|                      |                | are recommended to                      |
|                      |                | fix this item to (2) or                 |
|                      |                | (3) & hidden it by                      |
|                      |                | using MODBIN                            |
|                      | 1 51 1 5       | Utility                                 |
| D. Video Off Method  | 1.Blank Screen | The system BIOS will only blanks off    |
|                      |                | the screen when disabling video         |
|                      | 2. V/H SYN     | In addition to (1), BIOS will also turn |
|                      | C+Blank        | form VCA conde to manifer               |
|                      | 2 DDMC         | This function is eachied for only the   |
|                      | 5. DPMS        | I have a supporting DPM                 |
|                      |                | VGA caru supporting DPM                 |
|                      |                | SVNC signals to turn off its            |
|                      |                | S INC Signals to turn off its           |
|                      |                | election gui                            |
| E Suspend Switch     | 1. Disable     | The External Suspend Switch is disabled |
| E Suspend Switch     | 1 Disable      | electron gun                            |

|                  | 2. Enable  | The External Suspend Switch is enabled   |
|------------------|------------|------------------------------------------|
| F. HDD Off After | 1. Disable | HDD's motor will not off                 |
| (#) Remark 2     | 2. 1 Min   | Defines the continuous HDD idle time     |
|                  | 2 Min      | before the HDD entering power saving     |
|                  | 3 Min      | mode (motor off)                         |
|                  | 4 Min      |                                          |
|                  | 5 Min      |                                          |
|                  | 6 Min      |                                          |
|                  | 7 Min      |                                          |
|                  | 8 Min      |                                          |
|                  | 9 Min      |                                          |
|                  | 10 Min     |                                          |
|                  | 11 Min     |                                          |
|                  | 12 Min     |                                          |
|                  | 13 Min     |                                          |
|                  | 14 Min     |                                          |
|                  | 15 Min     |                                          |
|                  | 3.When     | BIOS will turn the HDD's motor off       |
|                  | Suspend    | when system is in SUSPEND mode           |
|                  |            | Note:                                    |
|                  |            | -(2) & (3)  can't be                     |
|                  |            | selected at the same time                |
|                  |            | <ul> <li>When HDD is in power</li> </ul> |
|                  |            | saving mode, any access                  |
|                  |            | to the HDD will wake                     |
|                  |            | the HDD up                               |

| Item         | Options    | Descriptions                            |
|--------------|------------|-----------------------------------------|
| G. Doze Mode | 1. Disable | System will never enter DOZE mode       |
| (*) Remark 1 |            |                                         |
|              | 2. 10 Sec  | Defines the continuous idle time before |
|              | 20 Sec     | the system entering DOZE mode.          |
|              | 30 Sec     |                                         |
|              | 40 Sec     | if any item defined in (J) is enabled & |
|              | 1 Min      | active, DOZE timer will be reloaded     |
|              | 3 Min      |                                         |
|              | 5 Min      |                                         |
|              | 10 Min     |                                         |
|              | 15 Min     |                                         |
|              | 20 Min     |                                         |

| S | Q | 5 | 9 | 5 |
|---|---|---|---|---|
|   |   |   |   |   |

| ~               |            |                                         |
|-----------------|------------|-----------------------------------------|
|                 | 30 Min     |                                         |
|                 | 40 Min     |                                         |
|                 | 1 Hr       |                                         |
|                 | 2 Hr       |                                         |
|                 | 3 Hr       |                                         |
|                 |            | Note: Normally, STANDBY                 |
|                 |            | mode puts the system                    |
|                 |            | into low speed or 8                     |
|                 |            | MHz, screen may be                      |
|                 |            | off depend on (E)                       |
| H. Standby Mode | 1. Disable | System will never enter STANDBY         |
| (*) Remark 1    |            | mode                                    |
|                 | 2. 10 Sec  | Defines the continuous idle time before |
|                 | 20 Sec     | the system entering STANDBY mode.       |
|                 | 30 Sec     |                                         |
|                 | 40 Sec     | if any item defined in (J) is enabled & |
|                 | 1 Min      | active, STANDBY timer will be           |
|                 | 3 Min      | reloaded                                |
|                 | 5 Min      |                                         |
|                 | 10 Min     |                                         |
|                 | 15 Min     |                                         |
|                 | 20 Min     |                                         |
|                 | 30 Min     |                                         |
|                 | 40 Min     |                                         |
|                 | 1 Hr       |                                         |
|                 | 2 Hr       |                                         |
|                 | 3 Hr       |                                         |
|                 |            | Note: Normally, STANDBY                 |
|                 |            | mode puts the system                    |
|                 |            | into low speed or 8                     |
|                 |            | MHz, screen may be                      |
|                 |            | off depend on (E)                       |

| Item            | Options    | Descriptions                    |
|-----------------|------------|---------------------------------|
| I. Suspend Mode | 1. Disable | System will never enter SUSPEND |

| SQ595 |
|-------|
|-------|

| (*) Remark 1                              |            | mode                                      |
|-------------------------------------------|------------|-------------------------------------------|
|                                           | 2. 10 Sec  | Defines the continuous idle time before   |
|                                           | 20 Sec     | the system entering SUSPEND mode.         |
|                                           | 30 Sec     |                                           |
|                                           | 40 Sec     | if any item defined in (J) is enabled &   |
|                                           | 1 Min      | active, SUSPEND timer will be reloaded    |
|                                           | 3 Min      |                                           |
|                                           | 5 Min      |                                           |
|                                           | 10 Min     |                                           |
|                                           | 15 Min     |                                           |
|                                           | 20 Min     |                                           |
|                                           | 30 Min     |                                           |
|                                           | 40  Min    |                                           |
|                                           |            |                                           |
|                                           | 2 Hr       |                                           |
|                                           | 5 111      | Note: Normally SUSPEND                    |
|                                           |            | mode puts the system                      |
|                                           |            | into low speed or 8                       |
|                                           |            | MHz. clock is                             |
|                                           |            | stopped. screen may                       |
|                                           |            | be off depend on (E)                      |
| J. PCI Master Activity                    | 1. Disable | The specified event's activity will not   |
| COM Ports Activity                        |            | affect the PM timers                      |
| LPT Ports Activity                        |            |                                           |
| HDD Ports Activity                        | 2. Enable  | The specified event's activity causes the |
| DMA Ports Activity                        |            | PM Timers to be reloaded.                 |
| VGA Activity                              |            | i.e. the Power Management Unit(PMU)       |
| IRQ3 (COM 2)                              |            | monitors the specified activities as PM   |
| IRQ4 (COM 1)                              |            | events                                    |
| IRQ5 (LPT 2)                              |            |                                           |
| IRQ6 (Floppy Disk)                        |            |                                           |
| IKQ/(LPTT)                                |            |                                           |
| IKQ8 (KIC Alarm)                          |            |                                           |
| IRQ9 (IRQ2 Redif)                         |            |                                           |
| IRQ10 (Reserved)                          |            |                                           |
| IRQ11 (Reserved)<br>IRQ12 (PS/2 Mouse)    |            |                                           |
| IRQ12 (FS/2 WOUSE)<br>IRQ13 (Coprocessor) |            |                                           |
| IRO14 (Hard Disk)                         |            |                                           |
|                                           |            |                                           |

| IRQ15 (Reserved) |                  |  |
|------------------|------------------|--|
|                  | IRQ15 (Reserved) |  |

\* Remark 1: All items mark with (\*) in this menu, will be loaded with predefined values as long as the item 'Power Management' is not configured to 'User Defined'

These items are:

Item 'System Doze', 'System Standby' & 'System Suspend'

\* Remark 2: Although the item 'HDD Power Down' is not controlled by item 'Power Management' in terms of timer value, the HDD (s) will not power

down if the global power management is disabled!

#### 4-7 PCI Configuration Setup

You can manually configurate the PCI Device's IRQ. The following pages tell you the options of each item & describe the meanings of each options.

| AWARD SO                                                                                                    | FTWARE, INC.                                                                                                    |
|----------------------------------------------------------------------------------------------------|----------------------------------------------------------------------------------------------------|
| Slot 1 Using INT#       : AUTO         Slot 2 Using INT#       : AUTO         Slot 3 Using INT#       : AUTO         Slot 4 Using INT#       : AUTO         lst Available IRQ       : 9         2nd Available IRQ       : 10         2nd Available IRQ       : 11 |                                                                                                    |
| 3rd Available IRQ: 114th Available IRQ: 12PCI IRQ Actived By: EdgePCI IDE 2nd Channel: EnablePCI IDE IRQ Map To: PCI-AUTOPrimaryIDE INT#SecondaryIDE INT#B                                                                                                    |                                                                                                    |
| Master Arbitration Protocol : Weak<br>CPU->PCI Mem Post Write Buf : Disable<br>CPU->PCI Memory Burst Write: Disable<br>PCI Master Burst Read/Write : Disable                                                                                                    | ESC: Quit $\uparrow \downarrow \rightarrow \leftarrow$ : Select ItemF1: HelpPU / PD / + / - : ModifyF5: Old Values(Shift)F2F6: Load BIOS DefaultsF7: Load Setup Defaults |

ROM PCI/ISA BIOS (2A4IBG33) PCI CONFIGURATION SETUP AWARD SOFTWARE, INC.

The following pages tell you the options of each item & describe the meanings of each options.

| Item                 | Options  | Descriptions                                      |
|----------------------|----------|---------------------------------------------------|
| A. Slot 1 Using INT# | AUTO     | A,B,C,D : These options are reserved for          |
| Slot 2 Using INT#    | А        | "Dirty" cards from which the                      |
| Slot 3 Using INT#    | В        | system BIOS cannot tell which                     |
| Slot 4 Using INT#    | С        | INT does it use!                                  |
| _                    | D        |                                                   |
|                      |          | Note:                                             |
|                      |          | <ul> <li>Choose "AUTO" for all devices</li> </ul> |
|                      |          | unless you know exactly which card                |
|                      |          | is a dirty device & which INTs does               |
|                      |          | that card uses!                                   |
|                      |          | - Choose only "AUTO" for Multi-                   |
|                      |          | Func PCI devices because options                  |
|                      |          | A, B, C, D will force the BIOS to                 |
|                      |          | assign IRQs for function 0 only!                  |
| B. 1st Available IRQ | 3        | The system BIOS will assign these 4               |
| 2nd Available IRQ    | 4        | available IRQs to the found PCI devices           |
| 3rd Available IRQ    | 5        |                                                   |
| 4th Available IRQ    | 7        |                                                   |
|                      | 9        |                                                   |
|                      | 10       |                                                   |
|                      | 11       |                                                   |
|                      | 12       |                                                   |
|                      | 14       |                                                   |
|                      | 15       |                                                   |
|                      | NA       |                                                   |
| C. PCI IRQ Activated | Edge     | To tell the chipset the IRQ signals input is      |
| by                   | Level    | level or edge trigger                             |
| D. PCI IDE 2nd       | Enable   | Enable/disable 2nd channel of PCI/IDE             |
| Channel              | Disable  | card. It includes I/O port (170H~177H) and        |
|                      |          | IRQ 15 assignment                                 |
| E. PCI IDE IRQ Map   | PCI-AUTO | <u>PCI-AUTO</u>                                   |
| То                   | PCI-     | The BIOS will:                                    |
|                      | SLOT1    | – scan for PCI IDE devices &                      |
|                      | PCI-     | determine the location of the PCI                 |
|                      | SLOT2    | IDE device                                        |
|                      | PCI-     | (See below item)                                  |
|                      | SLOT3    |                                                   |

```
SQ595
```

|                                           | PCI-<br>SLOT4<br>ISA | PCI-SLOT1<br>PCI-SLOT2<br>PCI-SLOT3<br><u>PCI-SLOT4</u><br>– assign IRQ 14 for primary IDE INT#<br>IRQ 15 for secondary IDE INT#                                  |
|-------------------------------------------|----------------------|----------------------------------------------------------------------------------------------------|
|                                           |                      | for the specified slot<br><u>ISA</u><br>– The BIOS will not assign any IRQs                                                                                       |
|                                           |                      | even if PCI IDE card is found!<br>Because some IDE cards connect the<br>IRQ 14 & 15 directly from ISA slot<br>thru a cord. (This cord is called Legacy<br>Header) |
| F. Primary IDE INT#<br>Secondary IDE INT# | A<br>B               | To tell which INT3 does the PCI IDE card is using for its interrupts                                                                                              |

Remarks: Master Arbitration Protocol, CPU->PCI Mem Post Write Buf, CPU->PCI Memory Burst Write, and PCI Master Burst Read/Write please see the reference: Chipset Data Sheet.

#### **4-8 Password Setting**

When you select this function, the following message will appear at the center of the screen to assist you in creating a password.

#### ENTER PASSWORD:

Type the password, up to eight characters, and press <Enter>. The password typed now will clear any previously entered password from CMOS memory. You will be asked to confirm the password. Type the password again and press <Enter>. You may also press <Esc> to abort the selection and not enter a password.

To disable password, just press <Enter> when you prompt to enter password. A message will confirm the password being disabled. Once the passwords disable, the system will boot and you can enter Setup freely.

PASSWORD DISABLED.

If you select System at Security Option of BIOS Features Setup Menu, you will be prompted for the password every time the system is rebooted or any time you try to enter Setup. If you select Setup at Security Option of BIOS Features Setup Menu, you will be prompted only when you try to enter Setup.

#### 4-9 IDE HDD Auto Detection

Award BIOS includes the Enhanced IDE feature.

1. Setup Changes

<I>Auto-detection

•BIOS setup will display all possible modes that supported by the HDD including NORMAL, LBA & LARGE.

•if HDD does not support LBA modes, no 'LBA'option will be shown.

•if no of cylinders is less than or equal to 1024, no 'LARGE' option will be show

•Users can select a mode that is appropriate for them.

ROM/PCI/ISA BOPS (2XXXXXX) CMOS SETUP UTILITY AWARD SOFTWARE, INC.

| v Master : | TYP  | E SIZ | E CYLS     | S HEAD       | PRECOMP            | LANDZ  | SECTOR |
|------------|------|-------|------------|--------------|--------------------|--------|--------|
| ,          |      |       |            |              |                    |        |        |
|            |      | Sel   | ect Primar | y Master Opt | ion ( $N = Skip$ ) | : N    |        |
| OPTION     | SIZE | CYLS  | HEADS      | PRECOMP      | LANDZONE           | SECTOR | S MODE |
| 1(Y)       | 516  | 1120  | 16         | 65535        | 1119               | 59     | NORMAL |
| 2          | 516  | 524   | 32         | 0            | 1119               | 63     | LBA    |
| 2          | 516  | 560   | 32         | 65535        | 1119               | 59     | LARGE  |

<II> Standard CMOS Setup

|         |   |              | CYLS | HEADS | PRECOMP | LANDZONE | SECTOR | MODE   |
|---------|---|--------------|------|-------|---------|----------|--------|--------|
| Drive C | : | User (516MB) | 1120 | 16    | 65535   | 1119     | 59     | NORMAL |
| Drive D | : | None(203MB)  | 684  | 16    | 65535   | 685      | 38     |        |

When HDD type is in 'user' type, the "MODE" option will be opened for user to select their own HDD mode.

#### 2 HDD Modes

The Award BIOS supports 3 HDD modes : NORMAL, LBA & LARGE

#### 4-10 Power-On Boot

After you have made all the changes to CMOS values and the system cannot boot with the CMOS values selected in Setup, restart the system by turning it OFF then ON or Pressing the "RESET" button on the system case. You may also restart by simultaneously press <Ctrl>, <Alt>, and <Delete> keys. Upon restart the system, immediately press <Insert> to load BIOS default CMOS value for boot up.

#### 4-11: BIOS Reference - Post Message

When the BIOS encounters an error that requires the user to correct something, either a beep code will sound or a message will be displayed in a box in the middle of the screen and the message PRESS F1 TO CONTINUE, CTRL-ALT-ESC OR DEL TO ENTER SETUP will be shown in the information box at the bottom.

#### **POST Beep**

Currently there are two kinds of beep codes in BIOS. The one code indicates that a video error has occurred and the BIOS cannot initialize the video screen to display any additional information. This beep code consists of a single long beep followed by three short beeps. The other one code indicates that your DRAM error has occurred. This beep code consists of a single long beep repeatedly.

#### **Error Messages**

One or more of the following messages may be displayed if the BIOS detects an error during the POST. This list indicates the error messages for all Award BIOSes:

#### **CMOS BATTERY HAS FAILED**

CMOS battery is no longer functional. It should be replaced.

#### **CMOS CHECKSUM ERROR**

Checksum of CMOS is incorrect. This can indicate that CMOS has become corrupt. This error may cause a weak battery. Check the battery and replace if necessary.

#### DISPLAY SWITCH IS SET INCORRECTLY

Display switch on the motherboard can be set to either monochrome or color. This indicates the switch set to a different setting than indicated in Setup. Determine which setting is correct, and then either turn off the system and change the jumper, or enter Setup and change the VIDEO selection.

| FLOPPY DISK(S) fail (8   | <b>SO</b> ) $\rightarrow$ Unable to reset floppy subsystem. |
|--------------------------|-------------------------------------------------------------|
| FLOPPY DISK(S) fail (4   | $(0) \rightarrow$ Floppy Type dismatch.                     |
| Hard Disk(s) fail (80)   | $\rightarrow$ HDD reset failed                              |
| Hard Disk(s) fail (40)   | $\rightarrow$ HDD controller diagnostics failed.            |
| Hard Disk(s) fail (20)   | ightarrow HDD initialization error.                         |
| Hard Disk(s) fail (10)   | ightarrow Unable to recalibrate fixed disk.                 |
| Hard Disk(s) fail (08)   | $\rightarrow$ Sector Verify failed.                         |
| Keyboard is locked out - | Unlock the key.                                             |

BIOS detects the keyboard is locked. P17 of keyboard controller is pulled low.

#### Keyboard error or no keyboard present.

Cannot initialize the keyboard. Make sure the keyboard is attached correctly and no keys are being pressed during the boot.

#### Manufacturing POST loop.

System will repeat POST procedure infinitely while the P15 of keyboard controller is pull low. This is also used for M/B burn in test.

#### BIOS ROM checksum error - System halted.

The checksum of ROM address F0000H-FFFFFH is bad.

#### Memory test fail.

BIOS reports the memory test fail if the onboard memory is tested error.